# Anleitung für Kalender.digital zur 24/7 Anbetung in St. Jakobus, Pfarrei Christus Erlöser in München/Neuperlach

Liebe Mitglieder der 24/7 Anbetung,

zur besseren Übersicht und Planung Ihrer Anbetungszeiten wurde der Kalender.digital eingerichtet. Dieser Kalender ist für alle Mitglieder mittels Handy, PC/Laptop oder Tablet sichtbar. Sie haben mit diesem Kalender folgende Möglichkeiten:

- 1. Übersicht: Sehen welche Mitglieder die jeweiligen Anbetungszeiten wahrnehmen
- 2. Vertretung gesucht: Informieren, wenn eine eigene Anbetungszeit nicht wahrgenommen werden kann
- 3. Vertretung gefunden: Selbst eine bestimmte Anbetungszeit anbieten bzw. übernehmen

### Den Kalender.digital öffnen:

Den Kalender können Sie im Internet mit einem einfachen Web-Browser einsehen und bedienen (ohne ein Programm zu installieren) oder über die "Kalender Digital"APP nutzen.

Für den Zugang zum Kalender erhält jedes Mitglied **einen persönlichen Link**, der bei der Unterzeichnung der Datenschutzerklärung übergeben wird. Über diesen Link gelangen Sie in den Kalender. Zur einfachen Handhabung empfehlen wir Ihnen diesen Link als Lesezeichen (Favoriten) in Ihrem Web-Browser zu speichern, so gelangen Sie mit nur einem Mausklick direkt in den Kalender.

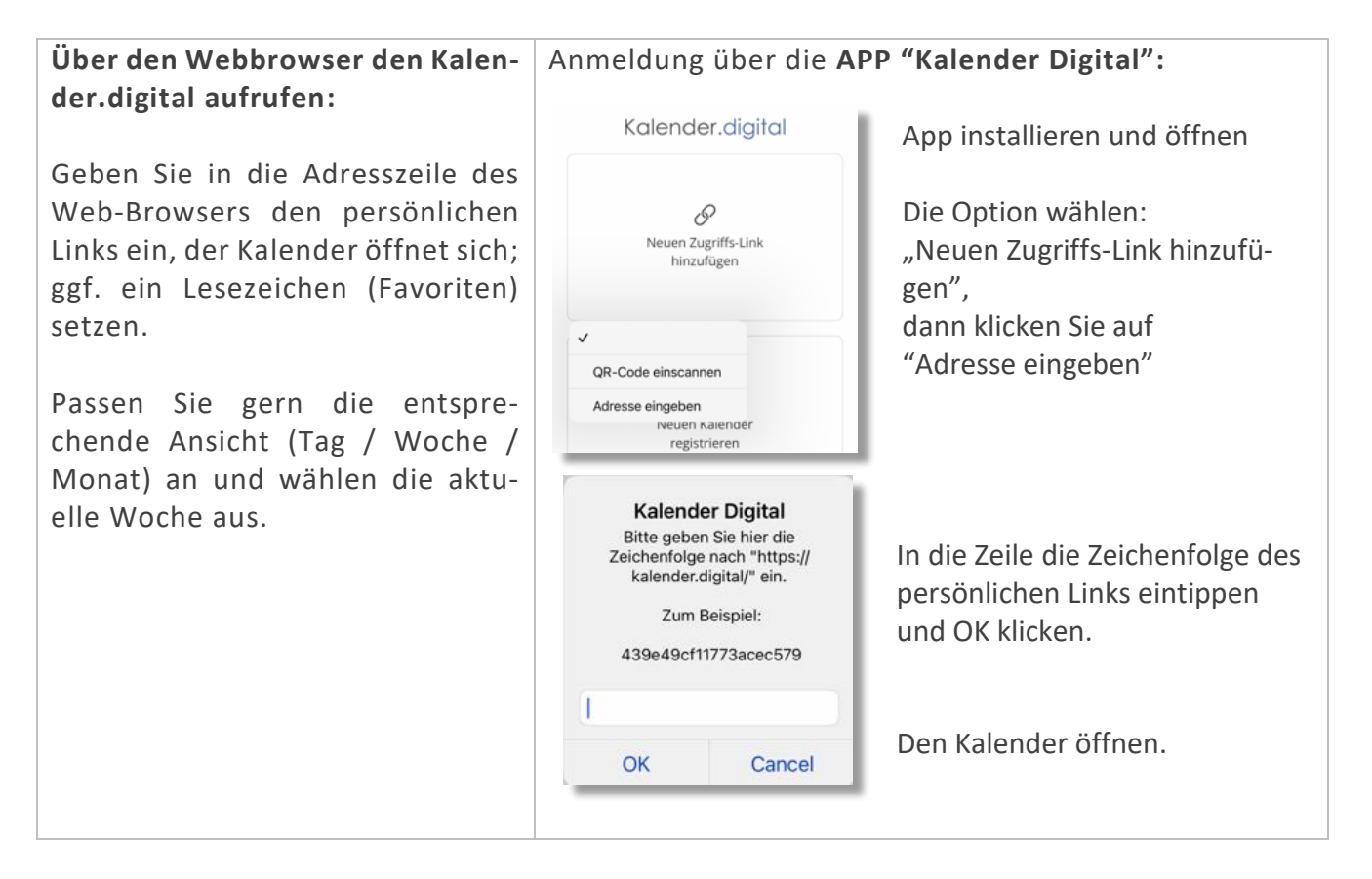

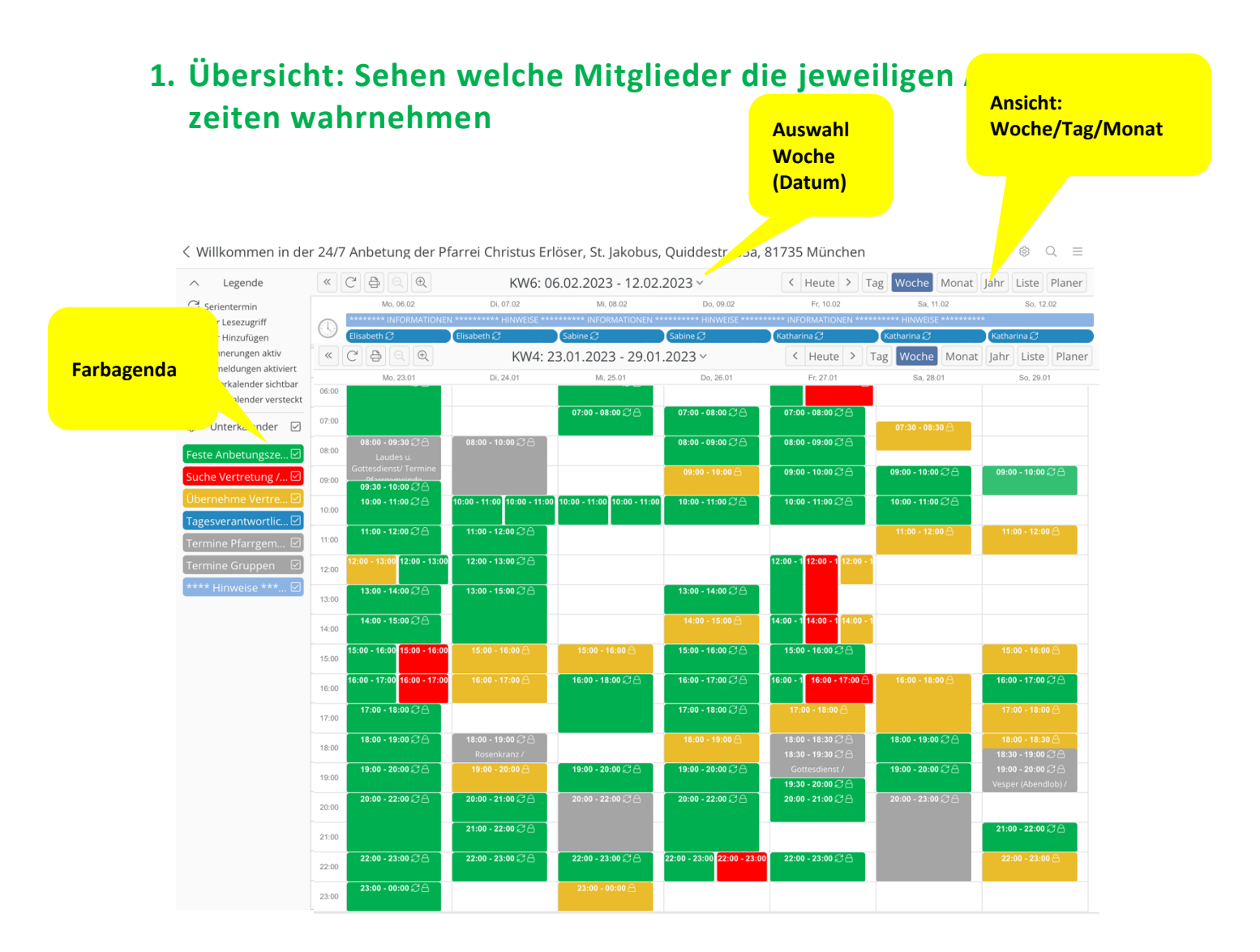

| Weiße Felder | Weiß = In diesen Zeiträumen werden Anbeterinnen und Anbeter gesucht.<br>Sie können sich gern anmelden: Anbetung@christus-erloeser.de |  |
|--------------|----------------------------------------------------------------------------------------------------|--|
|              | <b>Grün</b> = "Feste Anbetungszeiten": in diesem Zeitraum hat sich jemand für eine wöch-                                             |  |
|              | entliche Gebetszeit angemeldet. Sie können gerne dazukommen! Nachts bitten nur                                                       |  |
|              | mit vorheriger Anmeldung!                                                                                                    |  |
|              | <b>Rot</b> = "Suche Vertretung/Urlaub": die für diesen Zeitraum angemeldete Person ist                                               |  |
|              | verhindert, es wird eine Vertretung gesucht (rotes Feld).                                                                            |  |
|              | Gelb = Die für diesen Zeitraum angemeldete Person ist verhindert (rotes Feld), es                                                    |  |
|              | wurde eine Vertretung gefunden (gelbes Feld). Sie können gerne dazukommen.                                                           |  |
|              | Für diesen Zeitraum hat sich jemand spontan angemeldet. Sie können gerne dazu-                                                       |  |
|              | kommen.                                                                                                    |  |
|              | Grau = Das sind Termine der Pfarrgemeinde (Gottesdienste, Vesper usw.) oder a                                                        |  |
|              | dere Termine z.B. Taufen, geschlossene Gruppen.                                                                                      |  |
|              | Blau = Tagesverantwortliche; Klicken Sie den Balken an, sehen Sie die Telefonnr. und                                                 |  |
|              | E-Mail Adresse der Ansprechpartner, die täglich erreichbar sind, sowie die Rufnum-                                                   |  |
|              | mern für Notfälle.                                                                                                    |  |
|              | Hellblau = Klicken Sie den Balken an: Hier werden Informationen eingestellt, die für                                                 |  |
|              | Sie wichtig sind.                                                                                                    |  |

# 2. Vertretung gesucht: Informieren, wenn eine eigene Anbetungszeit nicht wahrgenommen werden kann

#### Webbrowser bzw. APP ler 24/7 Anbetung de Den Kalender öffnen und « C B Q Q das Uhrensymbol an der × oberen linken Kalender-Titel ecke anklicken. Im Browser SchmidtK 1 (Ansicht Laptop) kann auch Beschreibung in die <u>07:0</u>0 - 08:00 ₽ A freie Lücke neben dem WestermannU 🔗 Link Hinzufügen 📋 Datei Hinzufügen Termin geklickt werden. 0 - 09:00 🖓 08:00 - 09:00 usmannA Suche Nicht die "grünen" Ter-7eitraum Von 30.11.2022 ~ 08:30 mineinträge aufrufen, diese können nicht 2 Bis 30.11.2022 × 09:30 geändert werden. Ganzer Tag Es öffnet sich ein kleines Fenster. Hier nur Wiederholen Nie folgende Einträge vornehmen: Unterkalender 🛍 丨 Suche Vertretung / Urlauh 3 1. Beim **Titel** tragen Sie Ihren Namen Bitte auswählen ein, z.B. SchmidtK ✓ Suche Vertretung / Urlaub 2. Zeitraum überprüfen, stimmt das Übernehme Vertretung / Datum? Stimmt die Uhrzeit? Anbetungszeit Ggf. korrigieren 4 Abbrechen 3. Bei Unterkalender auswählen: "Suche Vertretung/Urlaub" 4. Speichern – blaues Feld – anklicken Bitte keine weiteren Felder ausfüllen. Falls Sie sich vertippt haben, haben Sie **10 Minuten** Zeit Ihren Eintrag zu korrigieren. Nach den 10 Minuten können die Tagesverantwortlichen weitere Korrekturen vornehmen, falls erforderlich. 05:00 - 06:00 05:00 - 06:00 Im Kalender erscheint neben dem geplanten NameN NameN Termin (grün) die Vertretungsanfrage (rot)

#### Hinweis:

Die festen (wöchentlich wiederkehrenden) Anbetungszeiten (grüne Felder) werden **nur** vom Administrator/Organisator als Serienelement im Kalender eingetragen. Dies erfolgt in der Regel bei der Erstanmeldung. Änderungen der festen Anbetungszeiten bitte über die Tagesverantwortlichen per E-Mail: <u>anbetung@christus-erloeser.de</u> veranlassen.

# 3. Übernehme Vertretung/Anbetungszeit: Selber eine bestimmte Anbetungszeit anbieten bzw. übernehmen

#### Webbrowser bzw. APP

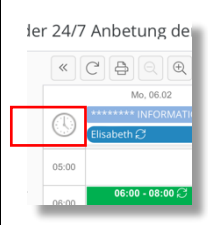

Den Kalender öffnen ur das Uhrensymbol an d oberen linken Kalendereck anklicken. Im Browser (Ai sicht Laptop) kann auch die freie Lücke neben de

- 09:00 🖯

08:00 -

07:00 - 08:00 🖓 🛆 Termin geklickt werden. Nicht die "grünen" Teraufrufen, usmannA mineinträge diese können nicht geändert werden).

Es öffnet sich ein kleines Fenster. Hier nur fo gende Einträge vornehmen:

- 1. Beim **Titel** tragen Sie Ihren Name ein, z.B. SchmidtK
- 2. Zeitraum überprüfen, stimmt das D tum? Stimmt die Uhrzeit? Ggf. korrigieren
- 3. Bei Unterkalender auswählen: "Übe nehme Vertretung / Anbetungszeit"
- 4. Speichern blaues Feld anklicken

#### Bitte keine weiteren Felder ausfüllen.

Falls Sie sich vertippt haben, haben Sie 10 Minuten Zeit Ihren Eintrag zu korrigiere

Nach den 10 Minuten können die Tagesve antwortlichen weitere Korrekturen vorne men, falls erforderlich.

Im Kalender erscheint neben dem geplante Termin (grün) und der Vertretungsanfrag (rot) nun rechts die Information, wer die Ve tretung übernimmt (gelb)

| nd              | Ò          | Titel 1                                                                                     |
|-----------------|------------|---------------------------------------------------------------------------------------------|
| er<br>ke        |            | Beschreibung                                                                                |
| n-<br>in        |            | <ul> <li>Link Hinzufügen</li> <li>Datei Hinzufügen</li> </ul>                               |
| m               | (L)        | Zeitraum<br>Von 30.11.2022  08:30<br>Bis 30.11.2022  09:30<br>Ganzer Tag<br>Wiederholen Nie |
| ) <b> </b> -    | Ē          | Unterkalender                                                                               |
| <mark>en</mark> | ŝ          | Oberhenme Vertretung / Anbetung Zeit     Suche Vertretung / Urlaub                          |
| <mark>a-</mark> | $\bigcirc$ | Wo<br>✓ Speichern<br>4<br>× Abbrechen                                                       |
| r-              |            |                                                                                             |
|                 |            |                                                                                             |
|                 |            |                                                                                             |
| n.              |            |                                                                                             |
| r-              |            |                                                                                             |
| h-              |            |                                                                                             |
|                 |            |                                                                                             |
| en              |            | 05:00 - 0 <mark>05:00 - 0</mark> 05:00 - 0                                                  |
| ge<br>er-       |            | NameN NameN NameN                                                                           |

## Buchung einmaliger / spontaner Termine:

Die nicht belegten Zeiträume können Sie gern spontan "einmalig" belegen, folgen Sie bitte der geschilderten Vorgehensweise bei "Übernehme Vertretung/Anbetungszeit". Der Kalendereintrag sieht wie folgt aus:

| Im Kalender sehen Sie den gelb markierten Zeitraum. | 08:00 - 09:00<br>NameN |
|-----------------------------------------------------|------------------------|
|                                                     | ÷                      |